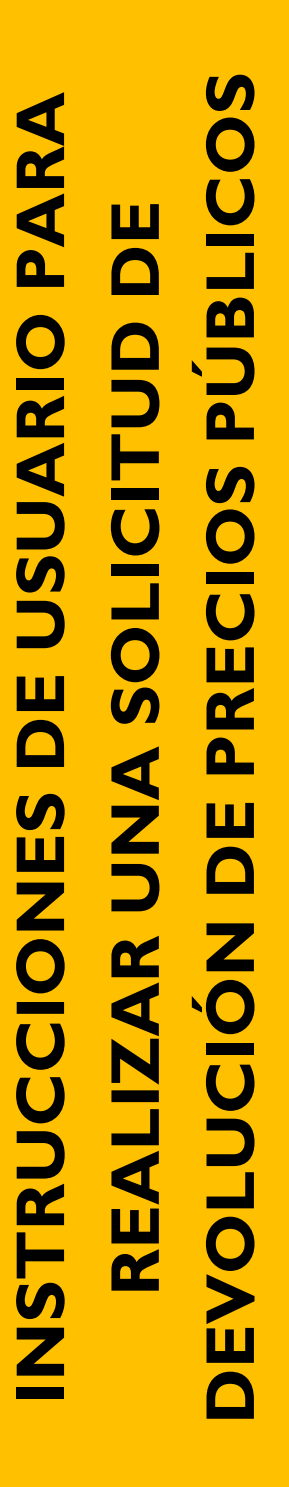

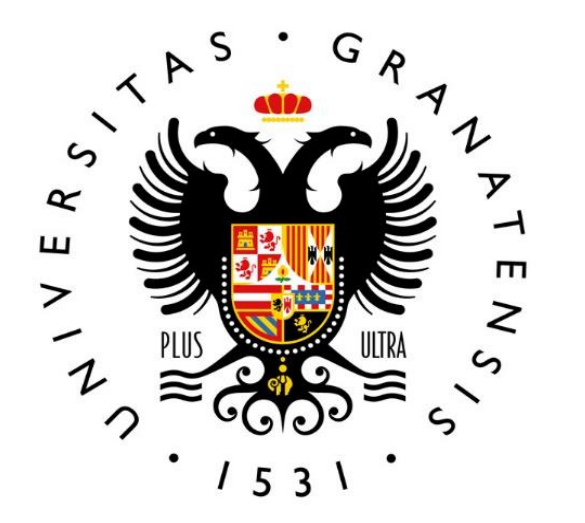

## UNIVERSIDAD DE GRANADA

Vicerrectorado de Docencia Escuela Internacional de Posgrado

## INSTRUCCIONES DE USUARIO PARA REALIZAR UNA SOLICITUD DE DEVOLUCIÓN DE PRECIOS PÚBLICOS.

A continuación se van a describir por pasos para solicitar una devolución de precios públicos:

- 1. Lo primero sería entrar en la sede electrónica en el apartado de devolución de precios públicos: <u>https://sede.ugr.es/procs/Gestion-Academica-Solicitud-de-devolucion-de-precios-publicos/</u>
- 2. Encontrarás esta página:

| UNIVERSIDAD<br>DE GRANADA / UGR / sede                                                                                                    | Buscar                                                                                                    | <u>م</u>                                                                                                    |  |
|----------------------------------------------------------------------------------------------------|----------------------------------------------------------------------------------------------------|----------------------------------------------------------------------------------------------------|--|
| Requisitos técnicos ESTA Calendario académico Aria Mi sede<br>Estás en: Sede > Procedimientos > procedimientos<br>Gestión Académica: Solicitud de devolución de precios | Novedades Necesario a <b>públicos</b> Estudiante Gestión Académica                                                                                                    | actualizar programa Autofirma                                                                                                    |  |
| Iniciar el procedimiento:                                                                                                    | Documentación adjunta a mi<br>solicitud:<br>Debe adjuntar<br>cumplimentado<br>obligatoriamente y<br>convertido a PDF el siguiente<br>modelo de documento:<br>Datos para la devolución<br>de precios públicos,<br>formato DOC / formato | :<br>establecidos, según<br>caso, en la Resolución<br>a que se dictan normas<br>la formalización de la<br>ícula para el curso<br>lémico vigente.                                                                          |  |
| Para entrar a realizar la devolución                                                                                                    | ODT<br>Y otra documentación<br>justificativa necesaria, según<br>el caso y también en PDF.<br>(No los firme previamente.<br>Serán firmados en sede<br>electrónica en el momento<br>de su envío)                                        | De este enlace debes descargar el documento<br>obligatorio para cumplimentar (en el cual<br>escribirás tu Nº de cuenta y posteriormente<br>debes pasar a formato PDF)<br>Además deberás incluir un documento adicional SI |  |
| Datos generales Objeto del procedimiento                                                                                                    |                                                                                                    | ES UN NÚMERO DE CUENTA EXTRANJERO DEBE<br>CONTENER TODA LA INFORMACIÓN PARA PODER<br>REALIZAR LA DEVOLUCIÓN, COMO EL NÚMERO<br>SWIFT.                                                                                     |  |

3. El siguiente paso será identificarnos, puedes identificarte con cualquiera de las dos posibilidades :

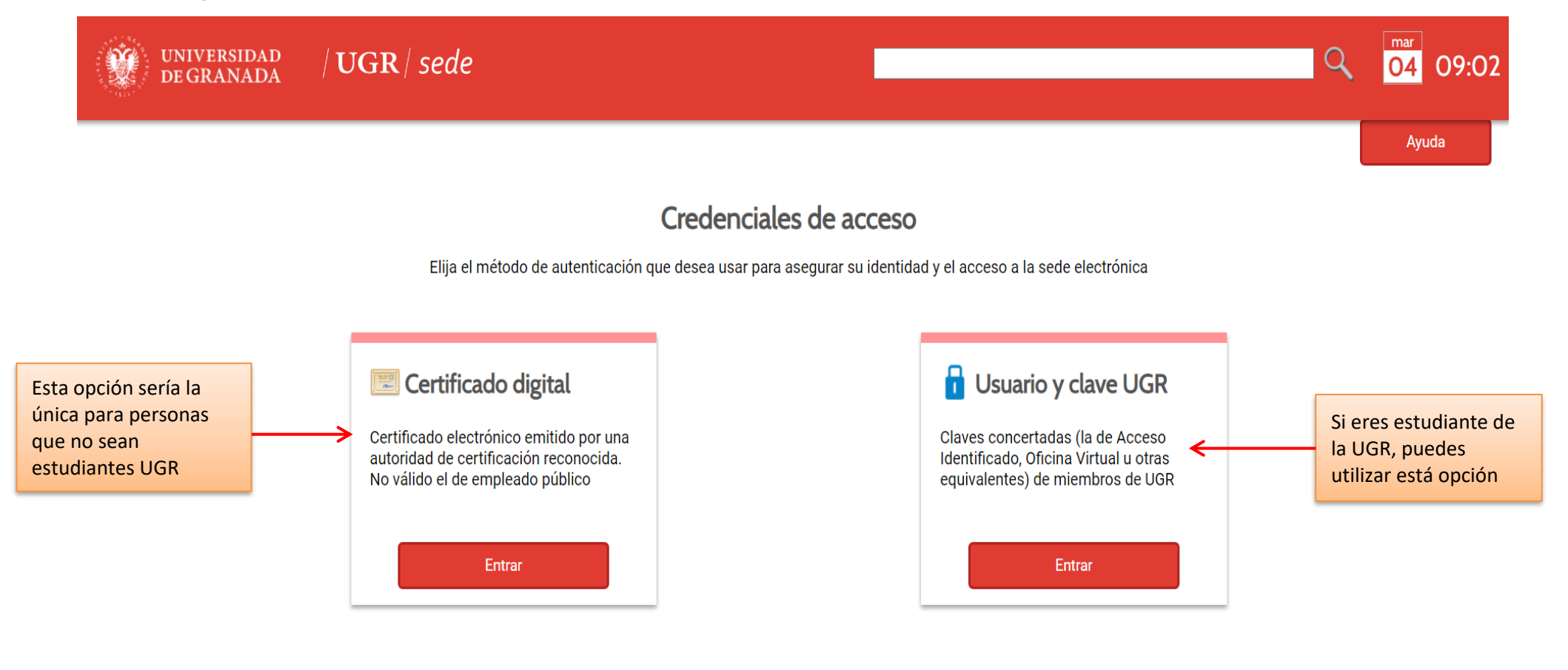

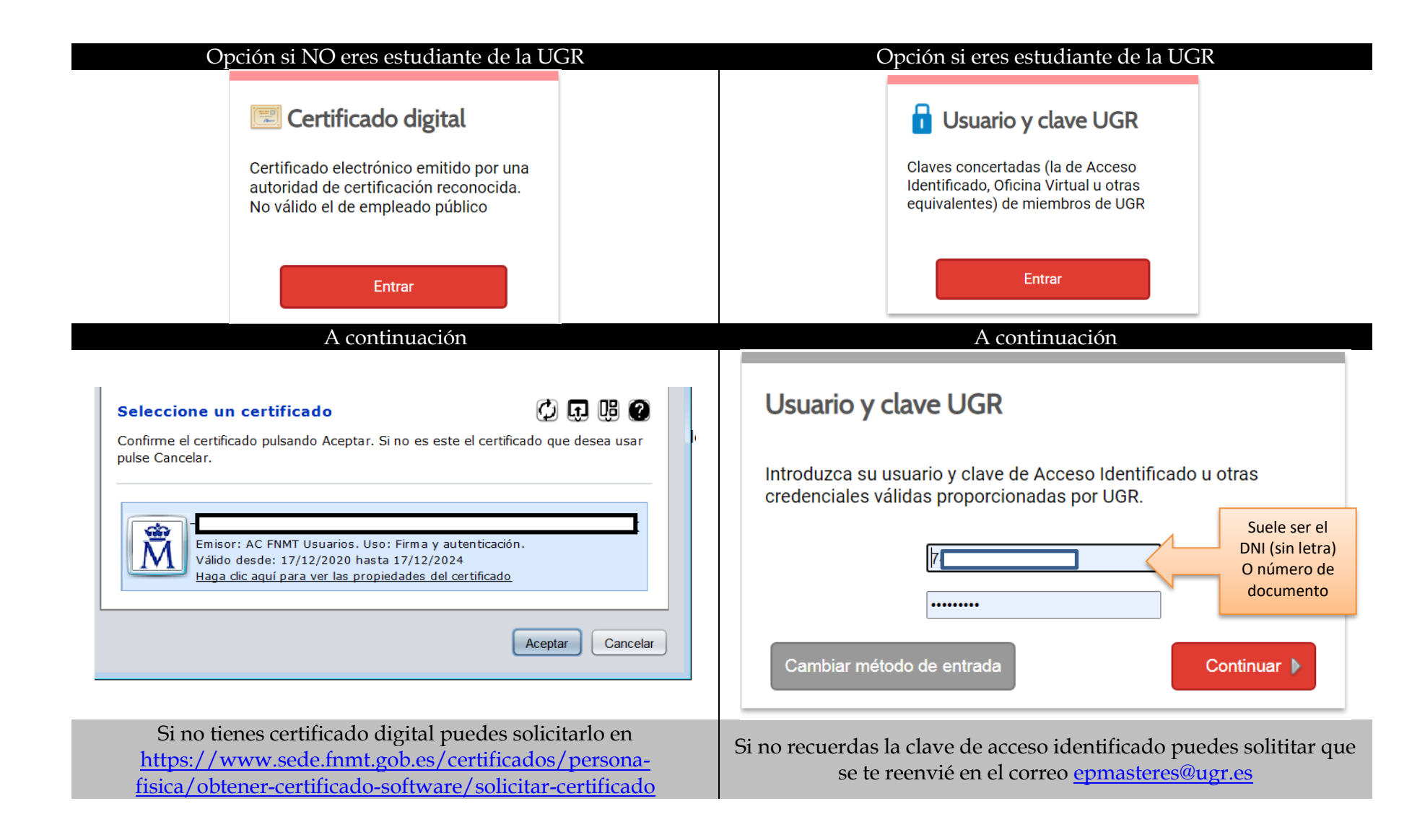

4. A continuación pasaremos a cumplimentar la solicitud en sede:

|                                                                                                    | / UGR / sede                                                                                                    |                                                                                                    |
|----------------------------------------------------------------------------------------------------|----------------------------------------------------------------------------------------------------|----------------------------------------------------------------------------------------------------|
| <ul> <li>Exposición de hechos *<br/>(máximo 500 caracteres)</li> </ul>                                                                                                    | Explicación de la solicitud obligatoria                                                                                                    |                                                                                                    |
| <ul> <li>Petición * (máximo 500<br/>caracteres)</li> </ul>                                                                                                    | Explicación de la solicitud obligatoria                                                                                                    |                                                                                                    |
| Información de interés                                                                                                    |                                                                                                    |                                                                                                    |
| y otros documentos justificativos                                                                                                    | que procedan.                                                                                                    |                                                                                                    |
| <ul> <li>El máximo tamaño admitido por</li> <li>El único tipo de fichero adjunto j</li> <li>La longitud de los nombres de la</li> <li>No se admiten estos caracteres</li> </ul>                                                                                                    | fichero es de 5MB y su suma total, 10MB.<br>permitido es PDF. Es recomendable fusionar varios PDF en uno.<br>» ficheros no puede exceder de 45 caracteres.<br>en el nombre de los ficheros:[]=%\$+,;/:?¿<>                                                                                                    | Adjuntar los document                                                                                                    |
| <ul> <li>El máximo tamaño admitido por</li> <li>El único tipo de fichero adjunto j</li> <li>La longitud de los nombres de lo</li> <li>No se admiten estos caracteres</li> <li>Documentos Adjuntos</li> </ul>                                                                                                    | fichero es de 5MB y su suma total, 10MB.<br>permitido es PDF. Es recomendable fusionar varios PDF en uno.<br>s ficheros no puede exceder de 45 caracteres.<br>en el nombre de los ficheros:[]=%\$+,;/:?¿<>                                                                                                    | Adjuntar los document                                                                                                    |
| <ul> <li>El máximo tamaño admitido por</li> <li>El único tipo de fichero adjunto j</li> <li>La longitud de los nombres de lo</li> <li>No se admiten estos caracteres</li> <li>Documentos Adjuntos</li> <li>Documento Adjunto 1</li> </ul>                                                                                                    | fichero es de 5MB y su suma total, 10MB.<br>permitido es PDF. Es recomendable fusionar varios PDF en uno.<br>Is ficheros no puede exceder de 45 caracteres.<br>en el nombre de los ficheros:[]=%\$+,;/:?č<>                                                                                                    | Adjuntar los document                                                                                                    |
| <ul> <li>El máximo tamaño admitido por</li> <li>El único tipo de fichero adjunto j</li> <li>La longitud de los nombres de lo</li> <li>No se admiten estos caracteres</li> <li>Documentos Adjuntos</li> <li>Documento Adjunto 1</li> <li>Documento Adjunto 2</li> </ul>                                                                                                    | fichero es de 5MB y su suma total, 10MB.<br>permitido es PDF. Es recomendable fusionar varios PDF en uno.<br>s ficheros no puede exceder de 45 caracteres.<br>en el nombre de los ficheros:[]=%\$+,;/:?¿<><br>Seleccionar archivo Ningún archivo seleccionado<br>Seleccionar archivo Ningún archivo seleccionado                                                                                                    | Adjuntar los document<br>- Recordar el documen<br>obligatorio con Nº cuer                                                                          |
| <ul> <li>El máximo tamaño admitido por<br/>El único tipo de fichero adjunto j<br/>La longitud de los nombres de lo<br/>No se admiten estos caracteres o</li> <li>Documentos Adjuntos</li> <li>Documento Adjunto 1</li> <li>Documento Adjunto 2</li> <li>Documento Adjunto 3</li> </ul>                                                                                                    | fichero es de 5MB y su suma total, 10MB.<br>permitido es PDF. Es recomendable fusionar varios PDF en uno.<br>Is ficheros no puede exceder de 45 caracteres.<br>en el nombre de los ficheros:[]=%\$+,;/:?¿<>           Seleccionar archivo         Ningún archivo seleccionado           Seleccionar archivo         Ningún archivo seleccionado           Seleccionar archivo         Ningún archivo seleccionado           Seleccionar archivo         Ningún archivo seleccionado                                                                                                    | Adjuntar los documento<br>- Recordar el documento<br>obligatorio con Nº cuero<br>- otros Justificantes de p                                        |
| <ul> <li>El máximo tamaño admitido por<br/>El único tipo de fichero adjunto p<br/>La longitud de los nombres de lo<br/>No se admiten estos caracteres</li> <li>Documentos Adjuntos</li> <li>Documento Adjunto 1</li> <li>Documento Adjunto 2</li> <li>Documento Adjunto 3</li> <li>Documento Adjunto 4</li> </ul>                                                                                                    | fichero es de 5MB y su suma total, 10MB.<br>permitido es PDF. Es recomendable fusionar varios PDF en uno.<br>ss ficheros no puede exceder de 45 caracteres.<br>en el nombre de los ficheros:[]=%\$+;;/:?č<>           Seleccionar archivo         Ningún archivo seleccionado           Seleccionar archivo         Ningún archivo seleccionado           Seleccionar archivo         Ningún archivo seleccionado           Seleccionar archivo         Ningún archivo seleccionado           Seleccionar archivo         Ningún archivo seleccionado           Seleccionar archivo         Ningún archivo seleccionado                                                                                                    | Adjuntar los documento<br>- Recordar el documento<br>obligatorio con Nº cuero<br>- otros Justificantes de po<br>familias numerosas, bec            |
| <ul> <li>El máximo tamaño admitido por<br/>El único tipo de fichero adjunto p<br/>La longitud de los nombres de lo<br/>No se admiten estos caracteres o</li> <li>Documentos Adjuntos</li> <li>Documento Adjunto 1</li> <li>Documento Adjunto 2</li> <li>Documento Adjunto 3</li> <li>Documento Adjunto 4</li> <li>Documento Adjunto 5</li> </ul>                                                                                            | fichero es de 5MB y su suma total, 10MB.<br>permitido es PDF. Es recomendable fusionar varios PDF en uno.<br>ss ficheros no puede exceder de 45 caracteres.<br>en el nombre de los ficheros:[]=%\$+,;/:?č<>           Seleccionar archivo         Ningún archivo seleccionado           Seleccionar archivo         Ningún archivo seleccionado           Seleccionar archivo         Ningún archivo seleccionado           Seleccionar archivo         Ningún archivo seleccionado           Seleccionar archivo         Ningún archivo seleccionado           Seleccionar archivo         Ningún archivo seleccionado           Seleccionar archivo         Ningún archivo seleccionado           Seleccionar archivo         Ningún archivo seleccionado           Seleccionar archivo         Ningún archivo seleccionado                                                                                                    | Adjuntar los documento<br>- Recordar el documento<br>obligatorio con Nº cuero<br>- otros Justificantes de por<br>familias numerosas, become        |
| <ul> <li>El máximo tamaño admitido por<br/>El único tipo de fichero adjunto p<br/>La longitud de los nombres de lo<br/>No se admiten estos caracteres de<br/>Documentos Adjuntos</li> <li>Documento Adjunto 1</li> <li>Documento Adjunto 2</li> <li>Documento Adjunto 3</li> <li>Documento Adjunto 4</li> <li>Documento Adjunto 5</li> <li>Destino en la Universidad</li> </ul>                                                             | fichero es de 5MB y su suma total, 10MB.<br>permitido es PDF. Es recomendable fusionar varios PDF en uno.<br>ss ficheros no puede exceder de 45 caracteres.<br>en el nombre de los ficheros:[]=%\$+,;/:?č<>           Seleccionar archivo         Ningún archivo seleccionado           Seleccionar archivo         Ningún archivo seleccionado           Seleccionar archivo         Ningún archivo seleccionado           Seleccionar archivo         Ningún archivo seleccionado           Seleccionar archivo         Ningún archivo seleccionado           Seleccionar archivo         Ningún archivo seleccionado           Seleccionar archivo         Ningún archivo seleccionado           Seleccionar archivo         Ningún archivo seleccionado           Seleccionar archivo         Ningún archivo seleccionado           Seleccionar archivo         Ningún archivo seleccionado           Seleccionar archivo         Ningún archivo seleccionado           Seleccionar archivo         Ningún archivo seleccionado                                                                                                    | Adjuntar los documente<br>- Recordar el documente<br>obligatorio con Nº cuer<br>- otros Justificantes de p<br>familias numerosas, ber<br>MEC, etc. |
| <ul> <li>El máximo tamaño admitido por<br/>El único tipo de fichero adjunto p<br/>La longitud de los nombres de lo<br/>No se admiten estos caracteres o</li> <li>Documentos Adjuntos</li> <li>Documento Adjunto 1</li> <li>Documento Adjunto 2</li> <li>Documento Adjunto 3</li> <li>Documento Adjunto 4</li> <li>Documento Adjunto 5</li> <li>Destino en la Universidad</li> <li>Seleccione el centro académico un</li> </ul>              | fichero es de 5MB y su suma total, 10MB.<br>permitido es PDF. Es recomendable fusionar varios PDF en uno.<br>ss ficheros no puede exceder de 45 caracteres.<br>en el nombre de los ficheros:[]=%\$+,;/:?č<>           Seleccionar archivo         Ningún archivo seleccionado           Seleccionar archivo         Ningún archivo seleccionado           Seleccionar archivo         Ningún archivo seleccionado           Seleccionar archivo         Ningún archivo seleccionado           Seleccionar archivo         Ningún archivo seleccionado           Seleccionar archivo         Ningún archivo seleccionado           Seleccionar archivo         Ningún archivo seleccionado           Seleccionar archivo         Ningún archivo seleccionado           Seleccionar archivo         Ningún archivo seleccionado           Seleccionar archivo         Ningún archivo seleccionado           Seleccionar archivo         Ningún archivo seleccionado           Seleccionar archivo         Ningún archivo seleccionado           Seleccionar archivo         Ningún archivo seleccionado                                                                                                    | Adjuntar los documente<br>- Recordar el documente<br>obligatorio con Nº cuer<br>- otros Justificantes de p<br>familias numerosas, ber<br>MEC, etc. |
| <ul> <li>El máximo tamaño admitido por<br/>El único tipo de fichero adjunto p<br/>La longitud de los nombres de lo<br/>No se admiten estos caracteres de<br/>Documentos Adjunto 1</li> <li>Documento Adjunto 1</li> <li>Documento Adjunto 2</li> <li>Documento Adjunto 3</li> <li>Documento Adjunto 4</li> <li>Documento Adjunto 5</li> <li>Destino en la Universidad<br/>Seleccione el centro académico un</li> <li>Destino:</li> </ul>    | fichero es de 5MB y su suma total, 10MB.<br>permitido es PDF. Es recomendable fusionar varios PDF en uno.<br>ss ficheros no puede exceder de 45 caracteres.<br>en el nombre de los ficheros:[]=%\$+,;/:?č<>           Seleccionar archivo         Ningún archivo seleccionado           Seleccionar archivo         Ningún archivo seleccionado                                                                                                    | Adjuntar los documente<br>- Recordar el documente<br>obligatorio con Nº cuer<br>- otros Justificantes de p<br>familias numerosas, ber<br>MEC, etc. |
| <ul> <li>El máximo tamaño admitido por<br/>El único tipo de fichero adjunto p<br/>La longitud de los nombres de lo<br/>No se admiten estos caracteres de<br/>Documentos Adjuntos</li> <li>Documento Adjunto 1</li> <li>Documento Adjunto 2</li> <li>Documento Adjunto 3</li> <li>Documento Adjunto 4</li> <li>Documento Adjunto 5</li> <li>Destino en la Universidad<br/>Seleccione el centro académico ur</li> <li>Destino:</li> </ul>     | fichero es de SMB y su suma total, 10MB.<br>permitido es PDF. Es recomendable fusionar varios PDF en uno.<br>ss ficheros no puede exceder de 45 caracteres.<br>en el nombre de los ficheros:[]=%\$+,;/:?č<>           Seleccionar archivo         Ningún archivo seleccionado           Seleccionar archivo         Ningún archivo seleccionado                                                                                                    | Adjuntar los documente<br>- Recordar el documente<br>obligatorio con Nº cuer<br>- otros Justificantes de p<br>familias numerosas, ber<br>MEC, etc. |
| <ul> <li>El máximo tamaño admitido por<br/>El único tipo de fichero adjunto p<br/>La longitud de los nombres de lo<br/>No se admiten estos caracteres de<br/>Documentos Adjuntos</li> <li>Documento Adjunto 1</li> <li>Documento Adjunto 2</li> <li>Documento Adjunto 3</li> <li>Documento Adjunto 4</li> <li>Documento Adjunto 5</li> <li>Destino en la Universidad<br/>Seleccione el centro académico ur</li> <li>Destino:</li> </ul>     | fichero es de 5MB y su suma total, 10MB.<br>permitido es PDF. Es recomendable fusionar varios PDF en uno.<br>Is ficheros no puede exceder de 45 caracteres.<br>en el nombre de los ficheros:[]=%\$+,;/:?č<>           Seleccionar archivo         Ningún archivo seleccionado           Seleccionar archivo         Ningún archivo seleccionado           Seleccionar archivo         Ningún archivo seleccionado           Seleccionar archivo         Ningún archivo seleccionado           Seleccionar archivo         Ningún archivo seleccionado           Seleccionar archivo         Ningún archivo seleccionado           Seleccionar archivo         Ningún archivo seleccionado           Seleccionar archivo         Ningún archivo seleccionado           Seleccionar archivo         Ningún archivo seleccionado           Seleccionar archivo         Ningún archivo seleccionado           Seleccionar archivo         Ningún archivo seleccionado           Seleccionar archivo         Ningún archivo seleccionado           Seleccionar archivo         Ningún archivo seleccionado           Seleccionar archivo         Ningún archivo seleccionado                                                                                                    | Adjuntar los documente<br>- Recordar el documente<br>obligatorio con Nº cuer<br>- otros Justificantes de p<br>familias numerosas, ber<br>MEC, etc. |
| <ul> <li>El máximo tamaño admitido por<br/>El único tipo de fichero adjunto p<br/>La longitud de los nombres de lo<br/>No se admiten estos caracteres o</li> <li>Documentos Adjuntos</li> <li>Documento Adjunto 1</li> <li>Documento Adjunto 2</li> <li>Documento Adjunto 3</li> <li>Documento Adjunto 4</li> <li>Documento Adjunto 5</li> <li>Destino en la Universidad<br/>Seleccione el centro académico ur</li> <li>Destino:</li> </ul> | fichero es de 5MB y su suma total, 10MB.<br>permitido es PDF. Es recomendable fusionar varios PDF en uno.<br>Is ficheros no puede exceder de 45 caracteres.<br>en el nombre de los ficheros:[]=%\$+,;/:?č<>           Seleccionar archivo         Ningún archivo seleccionado           Seleccionar archivo         Ningún archivo seleccionado           Muv importante seleccionado         Seleccionarciu | Adjuntar los document<br>- Recordar el documen<br>obligatorio con Nº cuer<br>- otros Justificantes de p<br>familias numerosas, ber<br>MEC, etc.    |

5. Una vez finalizada la solicitud. Puede seguir el proceso de su solicitud a través de sede electrónica\_ Acceso a Mis procedimientos (<u>https://sede.ugr.es/Hades/?destino=MISPROCEDIMIENTOS#no-back-button</u>)

|                     | <ul> <li>Fecha de solicit</li> <li>Nombre del procedin</li> <li>Numero de Expedie</li> <li>Tipo de expediente (abiertos,</li> </ul> | ud desde 🔄 niento<br>ente<br>/cerrados) Todos<br>Filtrar Salir | hasta 🔜                 | ~                   |                  |                                  |
|---------------------|----------------------------------------------------------------------------------------------------|----------------------------------------------------------------|-------------------------|---------------------|------------------|----------------------------------|
| Fecha               | Centro/Servicio                                                                                                    | Procedimiento                                                  | Estado                  | Cambio estado       | Nº<br>Expediente | Aquí puedes ver                  |
| 04/03/2022<br>11:39 | ESCUELA INTERNACIONAL DE POSGRADO                                                                                                   | DEVOLUCIÓN DE PRECIOS PÚBLICOS                                 | RECEPCION Y<br>REGISTRO | 04/03/2022<br>11:39 | 1492393          | más detalles y<br>adjuntar nueva |
| 15/12/2021<br>09:03 | OFICINA DE RELACIONES<br>INTERNACIONALES (CENTRAL) -<br>VICERRECTORADO DE<br>INTERNACIONALIZACIÓN                                   | SOLICITUD GENÉRICA                                             | RESUELTO/CERRADO        | 15/12/2021<br>09:44 | 1402178 🔯        | documentación                    |
| 07/12/2021<br>13:57 | -                                                                                                    | Firma de documentos oficiales                                  | RESUELTO/CERRADO        | 07/12/2021<br>13:57 | 1394047 🔯        |                                  |
| 07/12/2021<br>11:52 | OFICINA DE RELACIONES<br>INTERNACIONALES (CENTRAL) -<br>VICERRECTORADO DE<br>INTERNACIONALIZACIÓN                                   | SOLICITUD GENÉRICA                                             | RESUELTO/CERRADO        | 07/12/2021<br>12:17 | 1393852 🔯        |                                  |
| 21/09/2021<br>11:52 | SERVICIO DE TÍTULOS                                                                                                    | SOLICITUD DE TÍTULO                                            | RESUELTO/CERRADO        | 29/11/2021<br>09:29 | 1290981 🔯        |                                  |
| 21/09/2021<br>09:42 | ESCUELA INTERNACIONAL DE POSGRADO                                                                                                   | DEVOLUCIÓN DE PRECIOS PÚBLICOS                                 | RESUELTO/CERRADO        | 21/09/2021<br>09:43 | 1290378 🔯        |                                  |
| 04/05/2021<br>08:29 | ESCUELA INTERNACIONAL DE POSGRADO                                                                                                   | DEVOLUCIÓN DE PRECIOS PÚBLICOS                                 | RESUELTO/CERRADO        | 04/05/2021<br>08:38 | 1109402 🔯        |                                  |
| 05/04/2021<br>12:34 | SERVICIO DE GESTIÓN ECONÓMICO<br>FINANCIERA                                                                                         | SOLICITUD GENÉRICA                                             | RESUELTO/CERRADO        | 18/05/2021<br>12:58 | 1077653 🔯        |                                  |

En el podrá buscar el procedimiento concreto y ver en qué fase esta, si faltase documentación nos pondríamos en contacto con usted por HERMES, se enviará un aviso automático a su correo electrónico para poder acceder a ella.

El plazo para tramitar su solicitud es de tres meses desde el registro de entrada en la Universidad de Granada.

Se resuelve por orden de entrada y se envía al Servicio de Gestión Económica Financiera de la Universidad de Granada para su liquidación, si procede. Una vez autorizada por la Gerencia, se emitirá una transferencia a su favor en la cuenta bancaria que facilita.

Para cualquier consulta relacionada con el estado de su solicitud de devolución precios públicos, puede dirigirse a la dirección de correo electrónico: epeconomicostiques@ugr.es